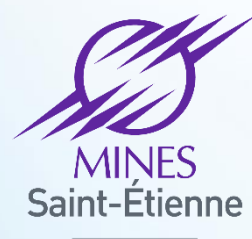

Une école de l'IMT

## Les ateliers numérique de la DSI

les bonnes pratiques dans la messagerie Digital Cleanup Days14/03/2023

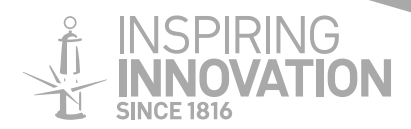

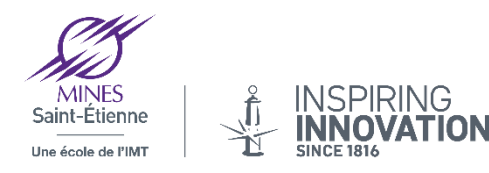

# Atelier numériques 2023

## Sommaire

Présentation des Digital Cleanup Days ainsi que les actions de Mines aint-Etienne du 13 au 17 mars 2023

- 1 Quelques règles de bienséance
- 2 Programmer l'envoi d'un mail dans Partage
- 3 La création de filtres dans Partage
- 4 Les durées de conservations et de suppression automatiques
- 5 L'outil de recherche pour faire du tri
- 6 Les liens d'envoi et de réception dans Seafile
- 7 Utiliser Seafile envoyer des pièces jointes
- Questions / Réponses sur la messagerie

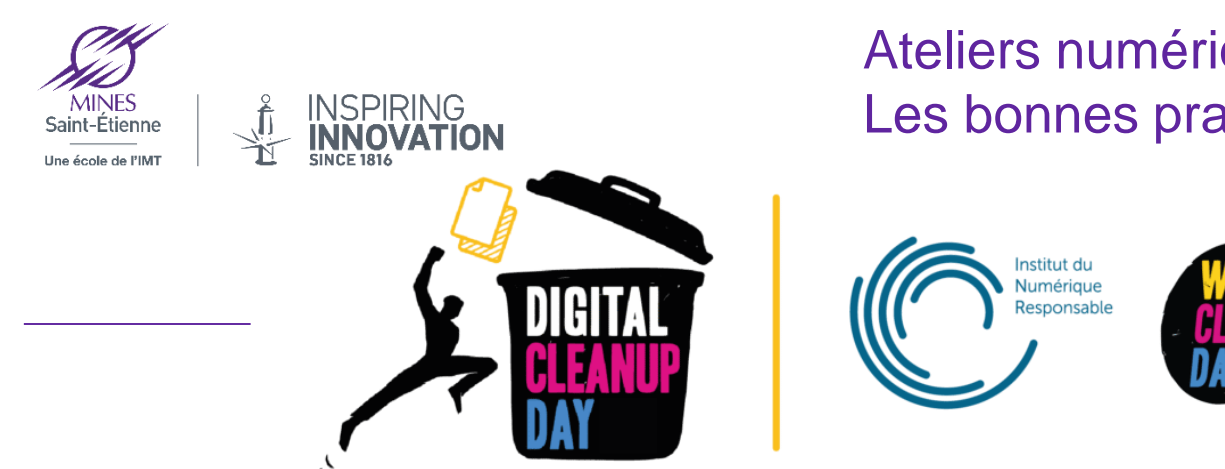

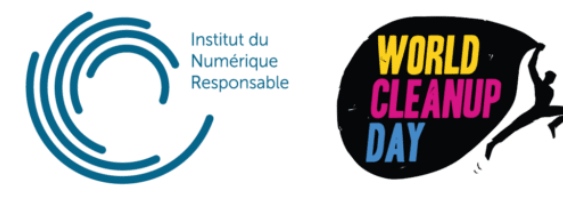

Le Digital CleanUp Day est une journée mondiale de sensibilisation à l'empreinte environnementale du numérique par l'action,

il a eu lieu le 18 mars 2023, et la semaine précédant cette date.

Durant la semaine du 13 mars au 17 mars Mines Saint-Étienne mènera des actions de sensibilisations pour le nettoyage des mails et des données.

L'objectif étant de générer une prise de conscience en invitant le personnel à agir concrètement en nettoyant les données qui se trouvent dans les messageries électroniques.

Un peu plus d'informations sur cette journée mondiale ici

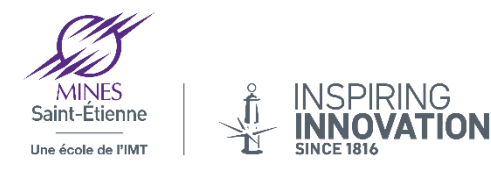

## 1. Quelques règles de bienséances

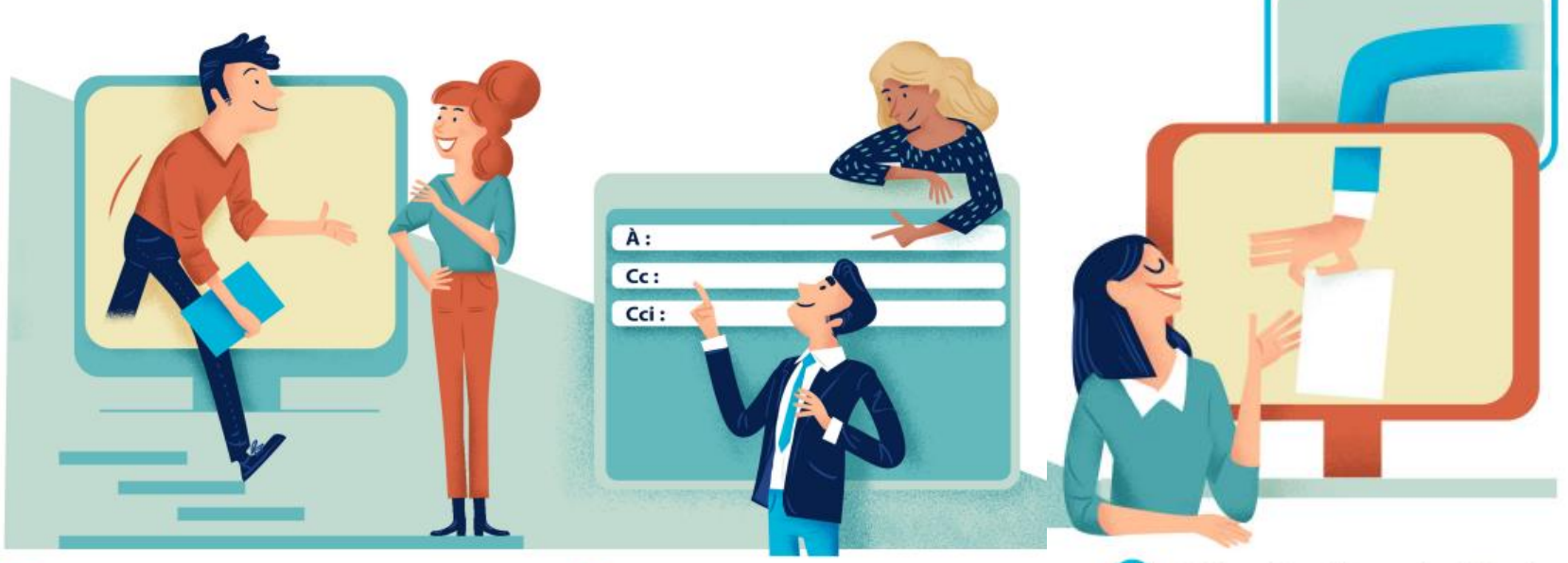

Évaluer la pertinence de l'utilisation de la messagerie électronique dans une situation donnée Choisir avec soin les destinataires

Utiliser les listes de diffusion à bon escient

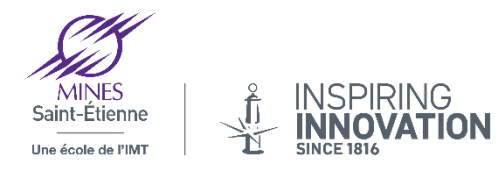

## 1. Quelques règles de bienséances (suite)

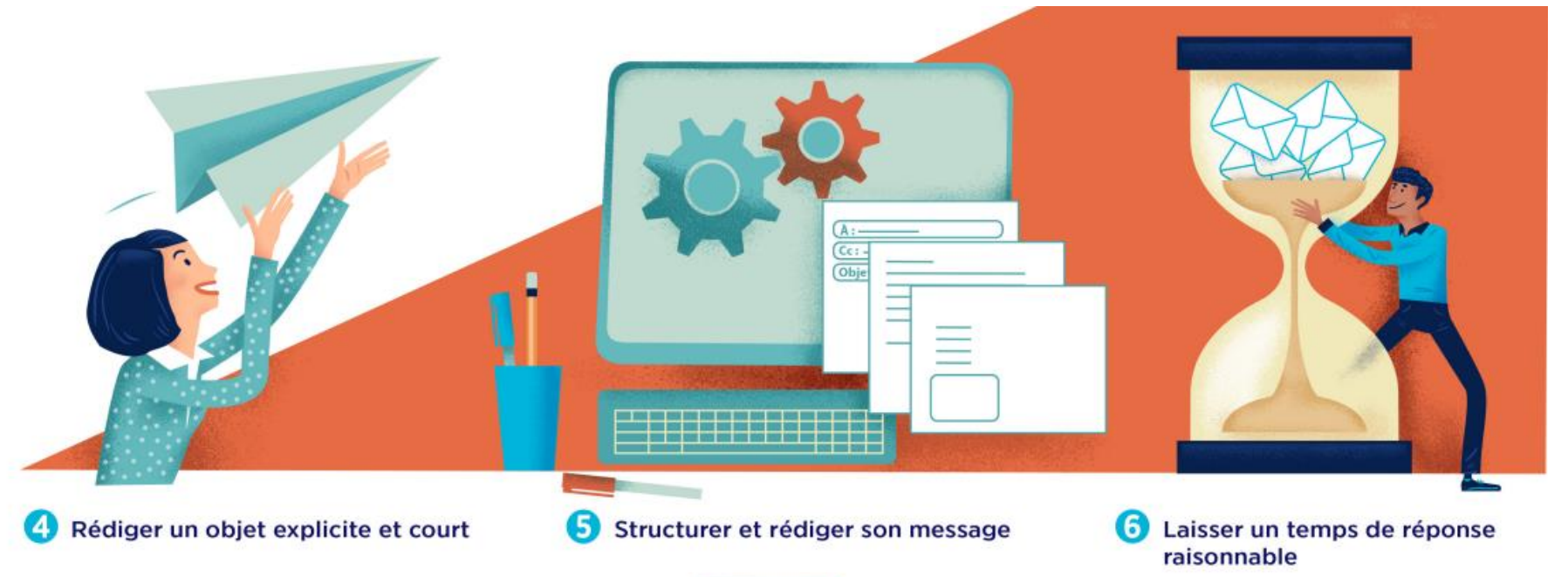

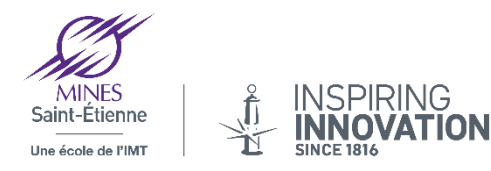

## 1. Quelques règles de bienséances (suite)

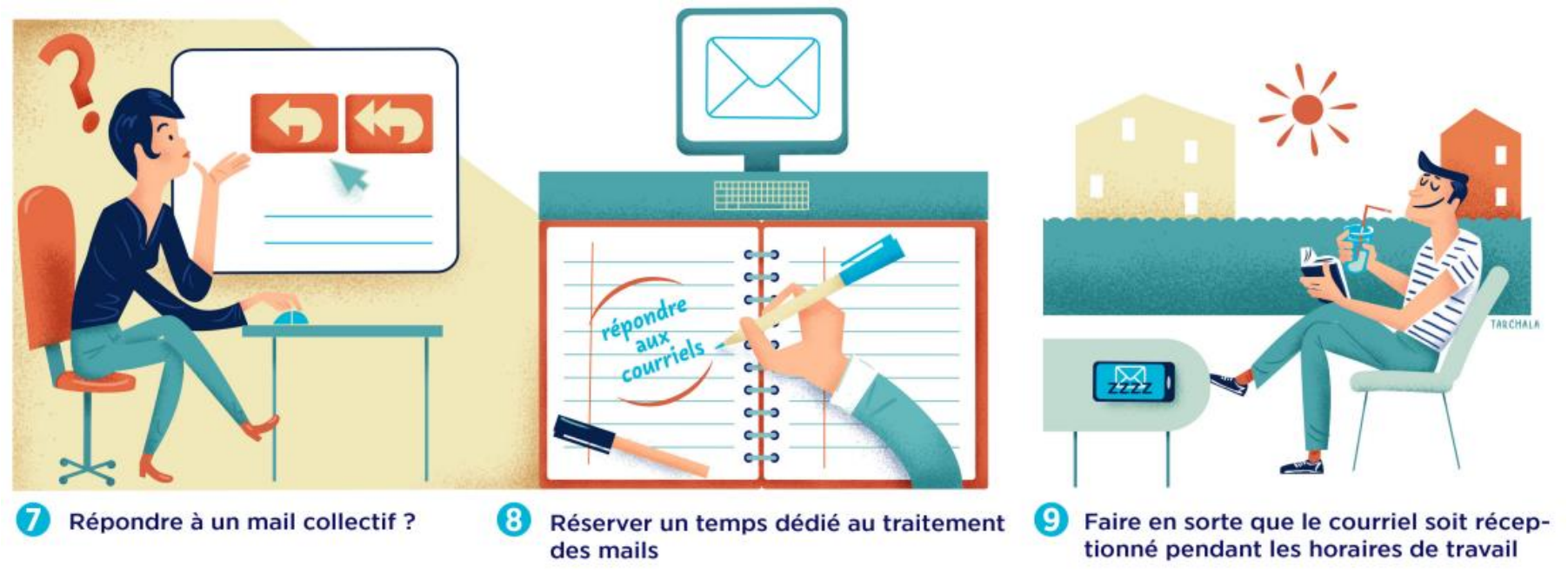

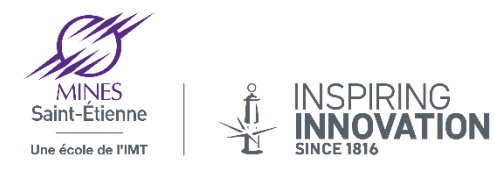

# 2. Programmer l'envoi d'un mail dans Partage

webmail partage - Partage: Rédiger MINES PARTAGE Saint-Étienne Calendrier Préférences Rendez-Vous Mail Contacts Tâches Annuler Enregistrer le brouillon Options -Envoyer -Modèles de mail 💌 Envoyer [{ctrl}+Entrée] (Niloufare SADR <sadr@emse.fr>) 🖄 Envoyer plus tard... Cc: Sujet : Digital cleanup days Remarque : Pour joindre un ou plusieurs fichiers à ce mail, il vous suffit de les faire glisser dep Joindre 💌 BI <u>U</u> <del>S</del> <u>T</u>x A → Sans Serif 10pt Paragraphe Blabla bla blabla bla blabla bla

Dans le bouton envoyer il est possible de programmer l'envoi d'un message à la date que vous souhaitez

En cliquant sur l'option « envoyer plus tard »

biabia dia diadia dia biabia dia biabia dia biabia dia biabia diadiadia dia

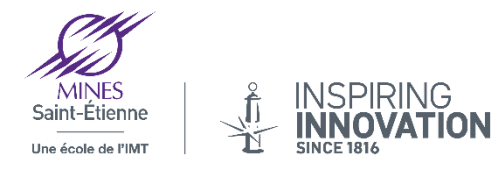

## 3. La création de filtres dans Partage

Les filtres ont pour objectif de **classer automatiquement** certains messages dans un dossiers ou bien de les **détruire, marquer ou libeller**.

Pour l'exemple nous allons diriger tous les mails envoyés à la liste ecole@listes.emse.fr dans un dossier « école » pour cela il faut d'abord **créer un dossier école dans notre arborescence**, puis cliquer sur **préférences** puis sur **filtres** 

Définir un filtre, donner le nom du filtre, définir les conditions, définir l'action du filtre (déplacement vers un dossier, destruction etc...)

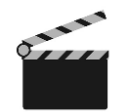

Retrouver la vidéo du tutoriel création de filtres dans Partage ici

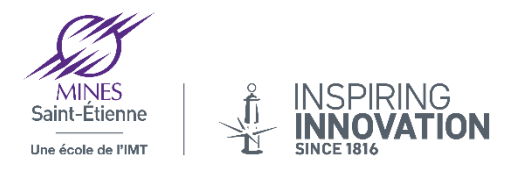

OK.

Annuler

## 4. Les durées de conservations et de suppression automatiques

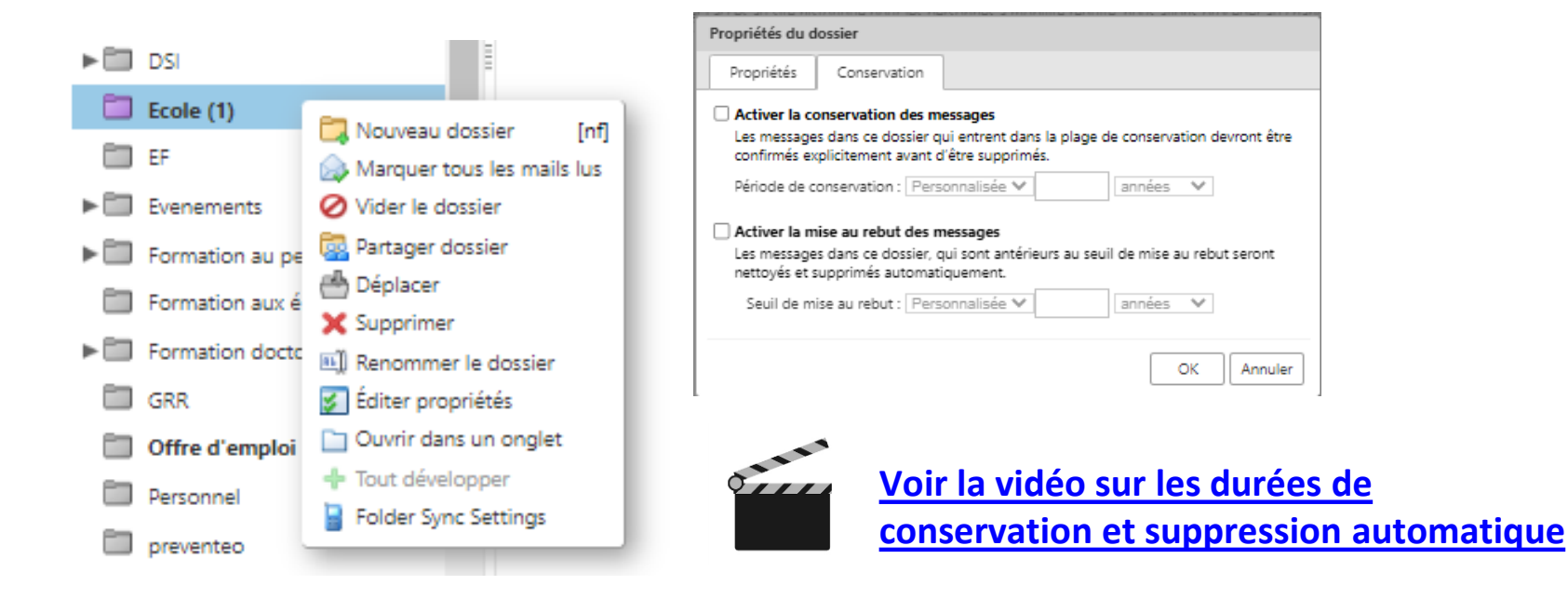

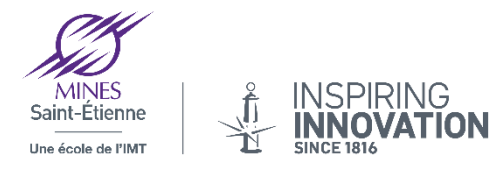

## 5. L'outil de recherche pour faire du tri

| Rechercher :                                      |                      |
|---------------------------------------------------|----------------------|
| Nouveau message 🔹 🔻                               | Répondre Rép. à tous |
| Filtres de base                                   | 🏲 🕇 🖉 🔹 🖉 🖉 De       |
| 🗆 a une pièce jointe                              |                      |
| 🗆 est marqué                                      |                      |
| 🗆 est Non lu                                      |                      |
| Filtres avancés                                   |                      |
| Reçu de 🝷                                         |                      |
| Envoyé à 🔻                                        |                      |
| Date d'envoi 🔻                                    |                      |
| Pièces jointes 🔻                                  |                      |
| Taille 👻                                          |                      |
| État 👻                                            |                      |
| Marque 👻                                          |                      |
| Dossier 👻                                         |                      |
| Conditions<br>Cliquez pour ajouter avant la bulle |                      |
| implicite entre les termes contigus.              |                      |
| (AND) OR (NOT) ()                                 |                      |

L'outil de recherche est là pour vous aider à faire du tri, par date et taille de message Il est tout à fait possible d'enregistrer la recherche pour l'appliquer dès que vous le souhaitez

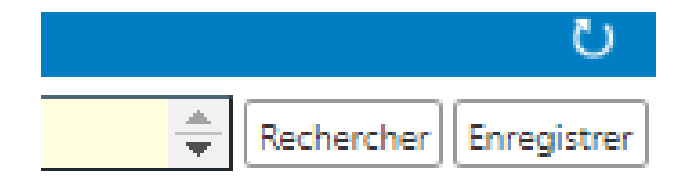

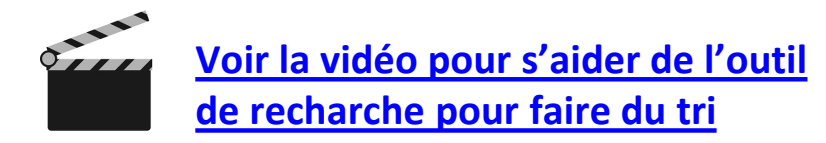

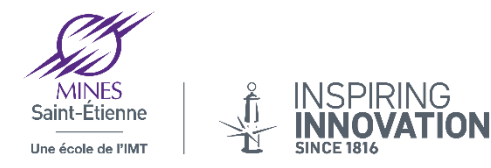

## 6. Utiliser Seafile pour récupérer des fichiers

| Fichiers  Mes bibliothèques Partagé avec moi Partagé avec tout le monde  Bibliothèques |                                      | avail                                               |                                |                                                   |          |
|----------------------------------------------------------------------------------------|--------------------------------------|-----------------------------------------------------|--------------------------------|---------------------------------------------------|----------|
|                                                                                        |                                      |                                                     | om 🔺                           |                                                   |          |
|                                                                                        |                                      | 🗌 🏠 🔚 Dossier de réception appel marché imprimantes |                                |                                                   | <u> </u> |
| <b>artage</b> r Dossier d                                                              | e réception appel marché imprimant   | tes                                                 | Partager Dossier de            | e réception appel marché imprimantes              |          |
| Lien de 丨                                                                              | Ajouter un mot de passe              |                                                     | Lien de                        |                                                   |          |
| téléchargement                                                                         | ment 🗌 Ajouter une date d'expiration |                                                     | téléchargement                 | Lien d'envoi :                                    |          |
| Lien d'envoi                                                                           |                                      |                                                     | Lien d'envoi                   | https://seafile.emse.fr/u/d/faf5bdc/9bb24cdcaa01/ |          |
| Lien interne                                                                           | Générer                              |                                                     | Lien interne                   | Envoyer Supprimer                                 |          |
| Partage avec un<br>utilisateur                                                         |                                      |                                                     | Partage avec un<br>utilisateur |                                                   |          |
| Partage avec un<br>groupe                                                              |                                      |                                                     | Partage avec un                | pier coller ce lien afin de                       |          |
| groupe                                                                                 | nviter des                           |                                                     | groupe ree                     | cuperer les fichiers                              |          |
| Inviter des                                                                            |                                      |                                                     |                                |                                                   |          |

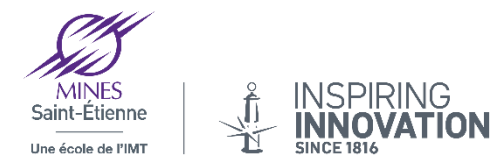

## 7. Utiliser Seafile pour envoyer des pièces jointes

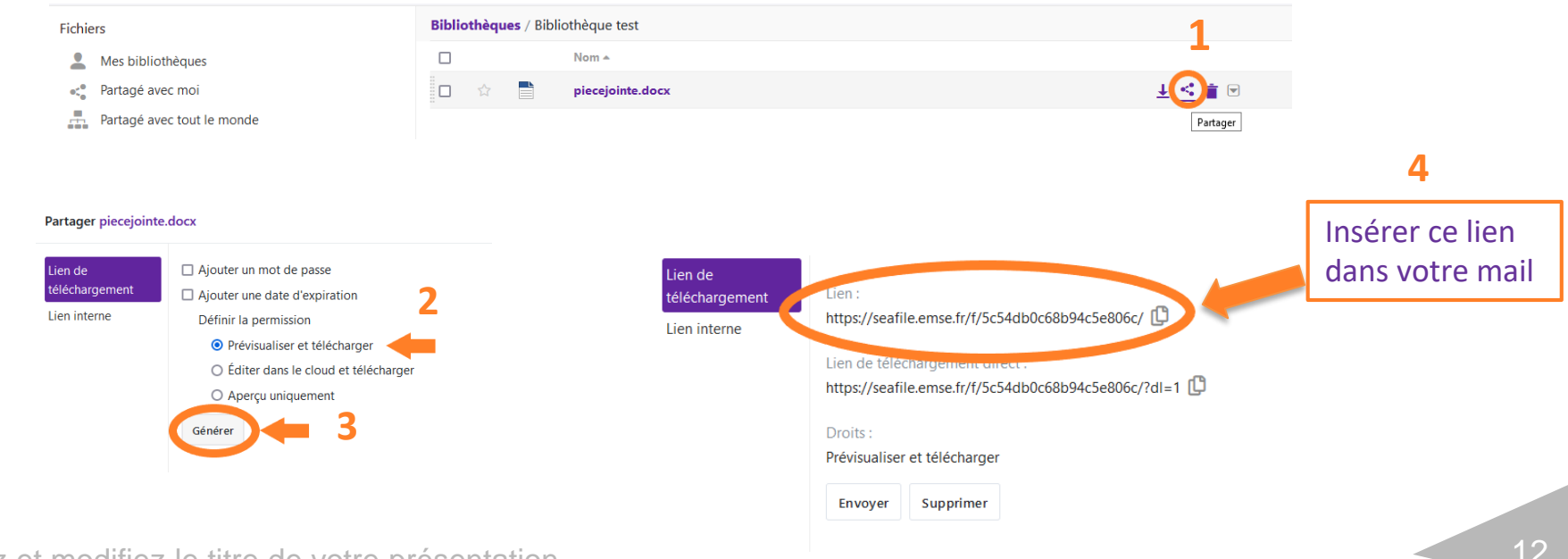

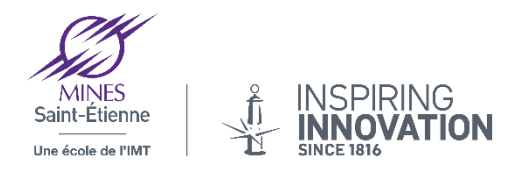

## Questions réponses sur les bonnes pratiques dans la messagerie

# Vous pouvez retrouver tous les tutoriels sur la messagerie Partage ici

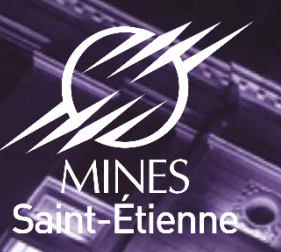

**Ine école de l'IMT** 

## Merci de votre attention

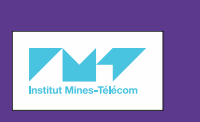

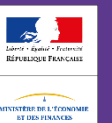

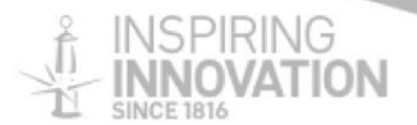